# Hardware Reference Guide - dc7700 Series Convertible Minitower

HP Compaq Business PC

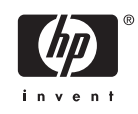

© Copyright 2006 Hewlett-Packard Development Company, L.P. The information contained herein is subject to change without notice.

Microsoft and Windows are trademarks of Microsoft Corporation in the U.S. and other countries.

The only warranties for HP products and services are set forth in the express warranty statements accompanying such products and services. Nothing herein should be construed as constituting an additional warranty. HP shall not be liable for technical or editorial errors or omissions contained herein.

This document contains proprietary information that is protected by copyright. No part of this document may be photocopied, reproduced, or translated to another language without the prior written consent of Hewlett-Packard Company.

#### Hardware Reference Guide

HP Compaq Business PC

dc7700 Series Convertible Minitower

First Edition (August 2006)

Document part number: 418620-001

## **About This Book**

This guide provides basic information for upgrading this computer model.

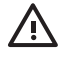

**WARNING!** Text set off in this manner indicates that failure to follow directions could result in bodily harm or loss of life.

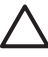

**CAUTION** Text set off in this manner indicates that failure to follow directions could result in damage to equipment or loss of information.

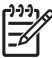

**NOTE** Text set off in this manner provides important supplemental information.

# **Table of contents**

### **1 Product Features**

| Standard Configuration Features | 1 |
|---------------------------------|---|
| Front Panel Components          | 2 |
| Media Card Reader Components    | 3 |
| Rear Panel Components           |   |
| Kevboard                        | 5 |
| Using the Windows Logo Key      |   |
| Special Mouse Functions         |   |
| Serial Number Location          |   |
|                                 |   |

### 2 Hardware Upgrades

| Serviceability Features                                             | 9  |
|---------------------------------------------------------------------|----|
| Warnings and Cautions                                               | 9  |
| Unlocking the Smart Cover Lock                                      | 10 |
| Smart Cover FailSafe Key                                            | 10 |
| Using the Smart Cover FailSafe Key to Remove the Smart Cover Lock   | 10 |
| Removing the Computer Access Panel                                  | 12 |
| Replacing the Computer Access Panel                                 | 13 |
| Removing the Front Bezel                                            | 14 |
| Replacing the Front Bezel                                           | 15 |
| Removing Bezel Blanks                                               | 16 |
| Installing Additional Memory                                        | 17 |
| DIMMs                                                               | 17 |
| DDR2-SDRAM DIMMs                                                    | 17 |
| Populating DIMM Sockets                                             | 18 |
| Installing DIMMs                                                    | 19 |
| Removing or Installing an Expansion Card                            | 21 |
| Drive Positions                                                     | 26 |
| Removing a Drive from a Drive Bay                                   | 27 |
| Installing Additional Drives                                        | 29 |
| Installing a 5.25-inch or 3.5-inch Drive into an External Drive Bay | 30 |
| Installing a 3.5-inch SATA Hard Drive into an Internal Drive Bay    | 33 |
| Changing from a Minitower to a Desktop Configuration                | 36 |
| Changing from a Desktop to a MinitowerConfiguration                 | 38 |

### Appendix A Specifications

### Appendix B Battery Replacement

| Appendix C External Security Devices                                                                                                    |                                              |
|----------------------------------------------------------------------------------------------------|----------------------------------------------|
| Installing a Security Lock                                                                                                    | 47                                           |
| Cable Lock                                                                                                    | 47                                           |
| Padlock                                                                                                    |                                              |
| Appendix D Electrostatic Discharge                                                                                                    |                                              |
| Preventing Electrostatic Damage                                                                                                    | 49                                           |
| Grounding Methods                                                                                                    |                                              |
|                                                                                                    |                                              |
| Appendix E Computer Operating Guidelines, Routine Care and Shipping Preparation                                                                                                    |                                              |
| Appendix E Computer Operating Guidelines, Routine Care and Shipping Preparation<br>Computer Operating Guidelines and Routine Care                                                                                         | 51                                           |
| Appendix E Computer Operating Guidelines, Routine Care and Shipping Preparation<br>Computer Operating Guidelines and Routine Care<br>Optical Drive Precautions                                                            | 51<br>52                                     |
| Appendix E Computer Operating Guidelines, Routine Care and Shipping Preparation<br>Computer Operating Guidelines and Routine Care<br>Optical Drive Precautions<br>Operation                                               | 51<br>52<br>52                               |
| Appendix E Computer Operating Guidelines, Routine Care and Shipping Preparation<br>Computer Operating Guidelines and Routine Care<br>Optical Drive Precautions<br>Operation<br>Cleaning                                   |                                              |
| Appendix E Computer Operating Guidelines, Routine Care and Shipping Preparation<br>Computer Operating Guidelines and Routine Care<br>Optical Drive Precautions<br>Operation<br>Cleaning<br>Safety                         | 51<br>52<br>52<br>52<br>52<br>52<br>52       |
| Appendix E Computer Operating Guidelines, Routine Care and Shipping Preparation<br>Computer Operating Guidelines and Routine Care<br>Optical Drive Precautions<br>Operation<br>Cleaning<br>Safety<br>Shipping Preparation | 51<br>52<br>52<br>52<br>52<br>52<br>52<br>52 |
| Appendix E Computer Operating Guidelines, Routine Care and Shipping Preparation<br>Computer Operating Guidelines and Routine Care<br>Optical Drive Precautions<br>Operation<br>Cleaning<br>Safety<br>Shipping Preparation | 51<br>52<br>52<br>52<br>52<br>52<br>52<br>52 |

# **1 Product Features**

# **Standard Configuration Features**

The HP Compaq Convertible Minitower features may vary depending on the model. For a complete listing of the hardware and software installed in the computer, run the diagnostic utility (included on some computer models only). Instructions for using the utility are provided in the *Troubleshooting Guide* on the *Documentation and Diagnostics CD*.

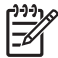

**NOTE** The HP Compaq Convertible Minitower computer can be easily converted to a desktop. For more information, see the <u>Changing from a Minitower to a Desktop Configuration</u> section in this guide.

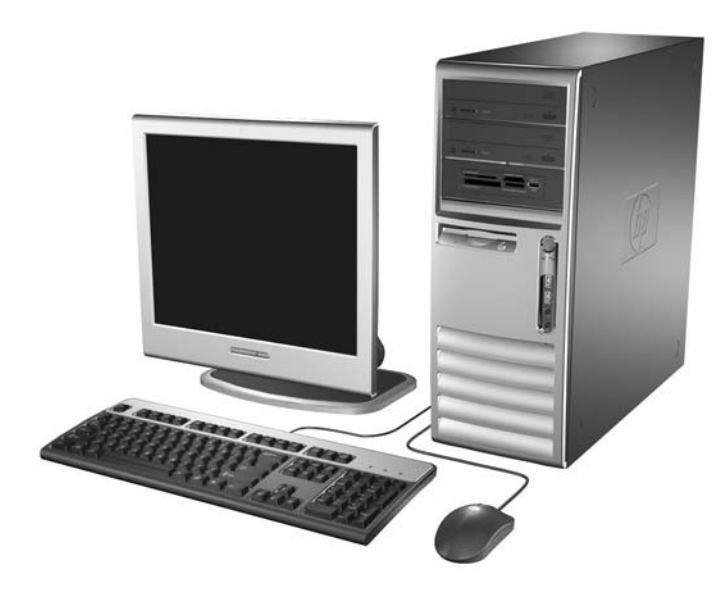

Figure 1-1 Convertible Minitower Configuration

# **Front Panel Components**

Drive configuration may vary by model.

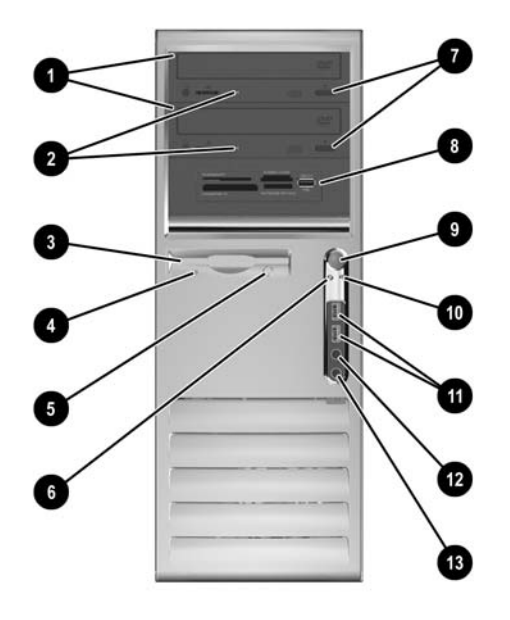

#### Table 1-1 Front Panel Components

| 5.25-inch Optical Drives                        | 8                                                                                                    | 5.25-inch Media Card Reader (optional)                                                                                                    |
|-------------------------------------------------|----------------------------------------------------------------------------------------------------|----------------------------------------------------------------------------------------------------|
| Optical Drive Activity Lights                   | 9                                                                                                    | Dual-State Power Button                                                                                                    |
| 3.5-inch Diskette Drive (optional) <sup>1</sup> | 10                                                                                                    | Power On Light                                                                                                    |
| Diskette Drive Activity Light (optional)        | 11                                                                                                    | USB (Universal Serial Bus) Ports                                                                                                    |
| Diskette Eject Button (optional)                | 12                                                                                                    | Headphone Connector                                                                                                    |
| Hard Drive Activity Light                       | 13                                                                                                    | Microphone Connector                                                                                                    |
| Optical Drive Eject Buttons                     |                                                                                                    |                                                                                                    |
|                                                 | 5.25-inch Optical Drives<br>Optical Drive Activity Lights<br>3.5-inch Diskette Drive (optional) <sup>1</sup><br>Diskette Drive Activity Light (optional)<br>Diskette Eject Button (optional)<br>Hard Drive Activity Light<br>Optical Drive Eject Buttons | 5.25-inch Optical Drives8Optical Drive Activity Lights93.5-inch Diskette Drive (optional)110Diskette Drive Activity Light (optional)11Diskette Eject Button (optional)12Hard Drive Activity Light13Optical Drive Eject Buttons14 |

**NOTE** An optical drive is a CD-ROM, DVD+R/RW, or CD-RW/DVD Combo drive.

<sup>1</sup> Some models are configured with a media card reader in the external 3.5-inch drive bay. Other models have a bezel blank covering this bay.

# **Media Card Reader Components**

The media card reader is an optional device available on some models only. Refer to the following illustration and table to identify the media card reader components.

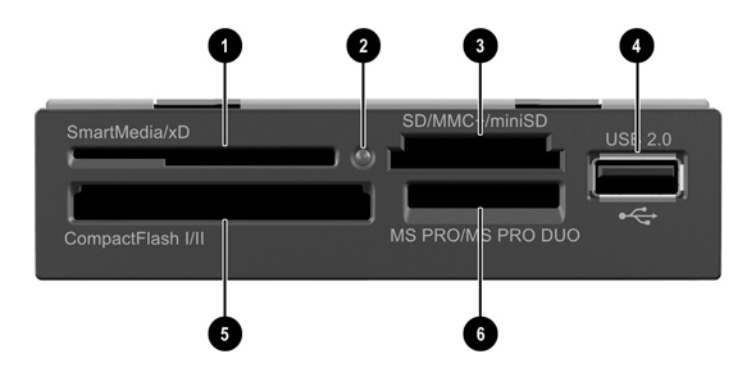

#### Table 1-2 Media Card Reader Components

| 1 | SmartMedia/xD |                                      | 4 | USB (Universal Serial Bus) Port |                                   |
|---|---------------|--------------------------------------|---|---------------------------------|-----------------------------------|
|   | •             | 3.3V SmartMedia Card (SM)            |   |                                 |                                   |
|   | •             | D-Picture Card (xD)                  |   |                                 |                                   |
| 2 | Мес           | lia Card Reader Activity Light       | 5 | Con                             | npactFlash I/II                   |
|   |               |                                      |   | •                               | CompactFlash Card Type 1          |
|   |               |                                      |   | •                               | CompactFlash Card Type 2          |
|   |               |                                      |   | •                               | MicroDrive                        |
| 3 | SD/           | MMC+/miniSD                          | 6 | MS                              | PRO/MS PRO DUO                    |
|   | •             | Secure Digital Card (SD)             |   | •                               | Memory Stick (MS)                 |
|   | •             | MiniSD                               |   | •                               | MagicGate Memory Stick (MG)       |
|   | •             | MultiMediaCard (MMC)                 |   | •                               | MagicGate Memory Duo              |
|   | •             | Reduced Size MultiMediaCard (RS MMC) |   | •                               | Memory Stick Select               |
|   | •             | MultiMediaCard 4.0 (Mobile Plus)     |   | •                               | Memory Stick Duo (MS Duo)         |
|   | •             | Reduced Size MultiMediaCard 4.0 (MMC |   | •                               | Memory Stick PRO (MS PRO)         |
|   |               | MMC Micro (adapter required)         |   | •                               | Memory Stick PRO Duo (MS PRO Duo) |
|   |               | MicroSD (T-Flach) (adapter required) |   |                                 |                                   |

# **Rear Panel Components**

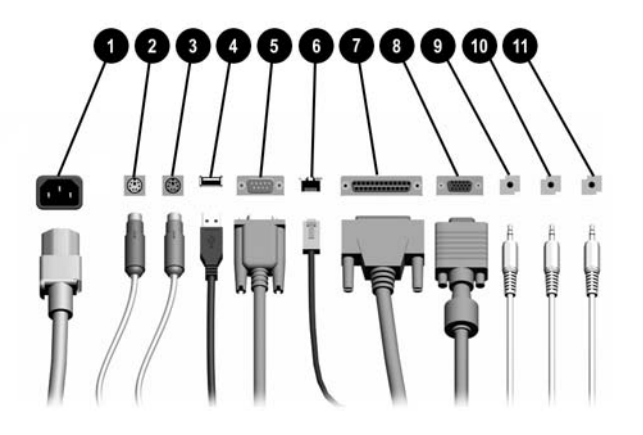

#### Table 1-3 Rear Panel Components

| 1 |       | Power Cord Connector             | 7  | B          | Parallel Connector                                   |
|---|-------|----------------------------------|----|------------|------------------------------------------------------|
| 2 | è     | PS/2 Mouse Connector (green)     | 8  | ₽          | Monitor Connector                                    |
| 3 |       | PS/2 Keyboard Connector (purple) | 9  | <b>+</b> ] | Line-Out Connector for powered audio devices (green) |
| 4 | •     | Universal Serial Bus (USB)       | 10 | <b>→</b> ] | Line-In Audio Connector (blue)                       |
| 5 | 10101 | Serial Connector                 | 11 | Ū          | Microphone Connector (pink)                          |
| 6 | 무무    | RJ-45 Network Connector          |    |            |                                                      |

NOTE Arrangement and number of connectors may vary by model.

The monitor connector on the system board is inactive when a PCI Express graphics card is installed in the computer.

If a PCI graphics card is installed, the connectors on the card and the system board may be used at the same time. Some settings may need to be changed in Computer Setup to use both connectors. For information about Boot Order, refer to the *Computer Setup (F10) Utility Guide* on the *Documentation and Diagnostics CD*.

F

# **Keyboard**

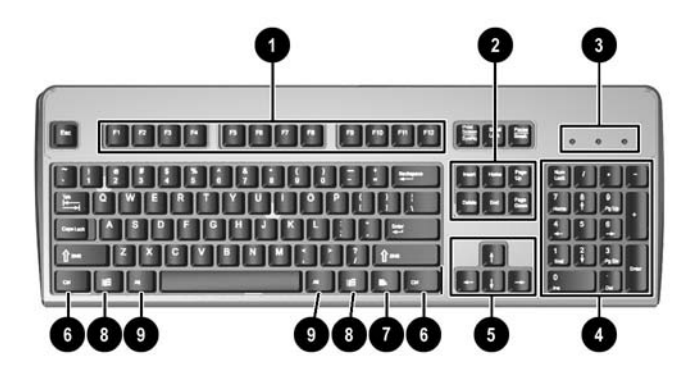

 Table 1-4
 Keyboard Components

| 1 | Function Keys                  | Perform special functions depending on the software application being used.                                                                            |
|---|--------------------------------|----------------------------------------------------------------------------------------------------|
| 2 | Editing Keys                   | Includes the following: Insert, Home, Page Up, Delete, End, and Page Down.                                                                             |
| 3 | Status Lights                  | Indicate the status of the computer and keyboard settings (Num Lock, Caps Lock, and Scroll Lock).                                                      |
| 4 | Numeric Keys                   | Work like a calculator keypad.                                                                                                    |
| 5 | Arrow Keys                     | Used to navigate through a document or Web site. These keys allow you to move left, right, up, and down, using the keyboard instead of the mouse.      |
| 6 | Ctrl Keys                      | Used in combination with another key; their effect depends on the application software you are using.                                                  |
| 7 | Application Key <sup>1</sup>   | Used (like the right mouse button) to open pop-up menus in a Microsoft Office application. May perform other functions in other software applications. |
| 8 | Windows Logo Keys <sup>1</sup> | Used to open the Start menu in Microsoft Windows. Used in combination with other keys to perform other functions.                                      |
| 9 | Alt Keys                       | Used in combination with another key; their effect depends on the application software you are using.                                                  |

<sup>1</sup> Keys available in select geographic regions.

## Using the Windows Logo Key

Use the Windows Logo key in combination with other keys to perform certain functions available in the Windows operating system. Refer to the <u>Keyboard</u> section to identify the Windows Logo key.

| Windows Logo Key             | Displays or hides the Start menu                                                                                                    |
|------------------------------|----------------------------------------------------------------------------------------------------|
| Windows Logo Key + d         | Displays the Desktop                                                                                                    |
| Windows Logo Key + m         | Minimizes all open applications                                                                                                    |
| Shift + Windows Logo Key + m | Undoes Minimize All                                                                                                    |
| Windows Logo Key + e         | Launches My Computer                                                                                                    |
| Windows Logo Key + f         | Launches Find Document                                                                                                    |
| Windows Logo Key + Ctrl + f  | Launches Find Computer                                                                                                    |
| Windows Logo Key + F1        | Launches Windows Help                                                                                                    |
| Windows Logo Key + I         | Locks the computer if you are connected to a network domain, or<br>allows you to switch users if you are not connected to a network<br>domain |
| Windows Logo Key + r         | Launches the Run dialog box                                                                                                    |
| Windows Logo Key + u         | Launches the Utility Manager                                                                                                    |
| Windows Logo Key + Tab       | Activates the next Taskbar button                                                                                                    |

# **Special Mouse Functions**

Most software applications support the use of a mouse. The functions assigned to each mouse button depend on the software applications you are using.

# **Serial Number Location**

Each computer has a unique serial number and a product ID number that are located on the top cover of the computer. Keep these numbers available for use when contacting customer service for assistance.

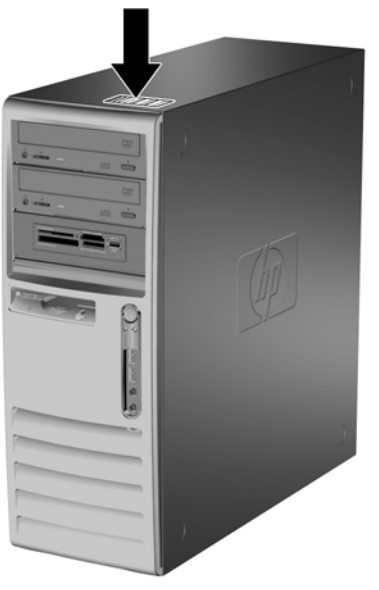

Figure 1-2 Serial Number and Product ID Location

# 2 Hardware Upgrades

# **Serviceability Features**

The computer includes features that make it easy to upgrade and service. No tools are needed for most of the installation procedures described in this chapter.

# **Warnings and Cautions**

Before performing upgrades be sure to carefully read all of the applicable instructions, cautions, and warnings in this guide.

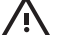

**WARNING!** To reduce the risk of personal injury from electrical shock, hot surfaces, or fire:

Disconnect the power cord from the wall outlet and allow the internal system components to cool before touching.

Do not plug telecommunications or telephone connectors into the network interface controller (NIC) receptacles.

Do not disable the power cord grounding plug. The grounding plug is an important safety feature.

Plug the power cord in a grounded (earthed) outlet that is easily accessible at all times.

To reduce the risk of serious injury, read the Safety & Comfort Guide. It describes proper workstation, setup, posture, and health and work habits for computer users, and provides important electrical and mechanical safety information. This guide is located on the Web at <a href="http://www.hp.com/ergo">http://www.hp.com/ergo</a> and on the *Documentation and Diagnostics CD*.

CAUTION Static electricity can damage the electrical components of the computer or optional equipment. Before beginning these procedures, ensure that you are discharged of static electricity by briefly touching a grounded metal object. See Appendix D, <u>Electrostatic</u> <u>Discharge</u> for more information.

When the computer is plugged into an AC power source, voltage is always applied to the system board. You must disconnect the power cord from the power source before opening the computer to prevent damage to internal components.

# **Unlocking the Smart Cover Lock**

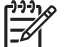

**NOTE** The Smart Cover Lock is an optional feature included on some models only.

The Smart Cover Lock is a software-controllable cover lock, controlled by the setup password. This lock prevents unauthorized access to the internal components. The computer ships with the Smart Cover Lock in the unlocked position. For more information about locking the Smart Cover Lock, refer to the *Desktop Management Guide* on the *Documentation and Diagnostics CD*.

## Smart Cover FailSafe Key

If you enable the Smart Cover Lock and cannot enter your password to disable the lock, you will need a Smart Cover FailSafe Key to open the computer cover. You will need the key to access the internal computer components in any of the following circumstances:

- Power outage
- Startup failure
- PC component (for example, processor or power supply) failure
- Forgotten password

**NOTE** The Smart Cover FailSafe Key is a specialized tool available from HP. Be prepared; order this key before you need one.

To obtain a FailSafe Key:

- Contact an authorized HP reseller or service provider. Order PN 166527-001 for the wrench-style key or PN 166527-002 for the screwdriver bit key.
- Refer to the HP Web site (<u>http://www.hp.com</u>) for ordering information.
- Call the appropriate number listed in the warranty or in the *Support Telephone Numbers* guide on the *Documentation and Diagnostics CD*.

## Using the Smart Cover FailSafe Key to Remove the Smart Cover Lock

To open the access panel with the Smart Cover Lock engaged:

- 1. Remove/disengage any security devices that prohibit opening the computer.
- 2. Remove all removable media, such as diskettes or compact discs, from the computer.
- 3. Turn off the computer properly through the operating system, then turn off any external devices.
- 4. Disconnect the power cord from the power outlet and disconnect any external devices.

**CAUTION** Regardless of the power-on state, voltage is always present on the system board as long as the system is plugged into an active AC outlet. You must disconnect the power cord to avoid damage to the internal components of the computer.

5. Use the Smart Cover FailSafe Key to remove the two tamper-proof screws that secure the Smart Cover Lock to the chassis.

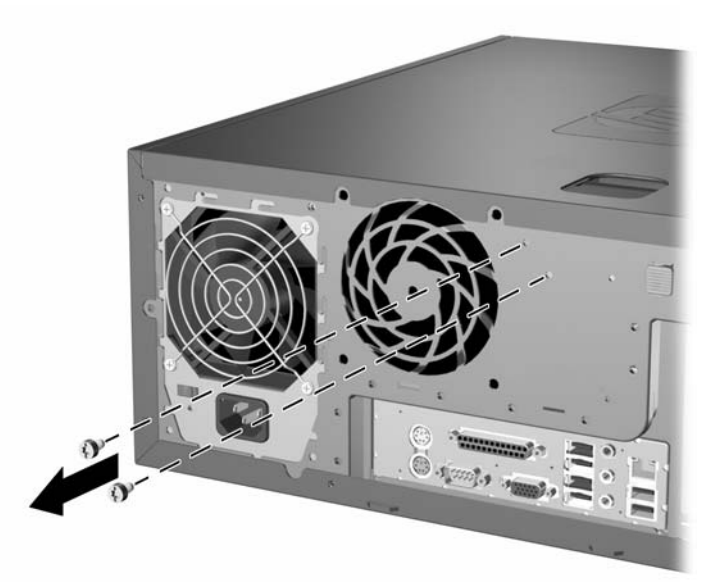

Figure 2-1 Removing the Smart Cover Lock Screws

6. Remove the access panel.

To reattach the Smart Cover Lock, secure the lock in place with the tamper-proof screws.

# **Removing the Computer Access Panel**

- 1. Remove/disengage any security devices that prohibit opening the computer.
- 2. Remove all removable media, such as diskettes or compact discs, from the computer.
- 3. Turn off the computer properly through the operating system, then turn off any external devices.
- 4. Disconnect the power cord from the power outlet and disconnect any external devices.

**CAUTION** Regardless of the power-on state, voltage is always present on the system board as long as the system is plugged into an active AC outlet. You must disconnect the power cord to avoid damage to the internal components of the computer.

- 5. Lay the computer down on its large base for greater stability.
- 6. Lift up on the access panel handle (1), slide the access panel back about 1.25 cm (1/2 inch), then lift it up and off the unit (2).

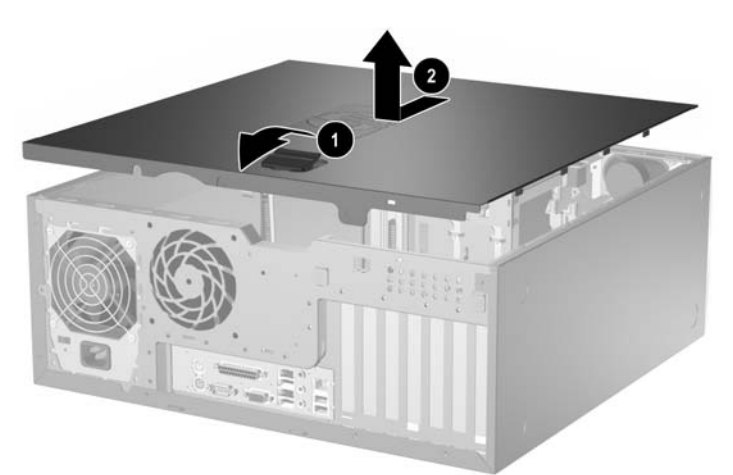

Figure 2-2 Removing the Computer Access Panel

**CAUTION** After removing the access panel, look for the LED on the system board to the right of the DIMM sockets. If the LED is illuminated, the system still has power. Turn off the computer and remove the power cord before proceeding.

# **Replacing the Computer Access Panel**

- 1. Lay the computer down on its large base for greater stability.
- 2. Align the tabs on the access panel with the slots on the chassis and push down on the access panel while sliding it forward until it locks into place.

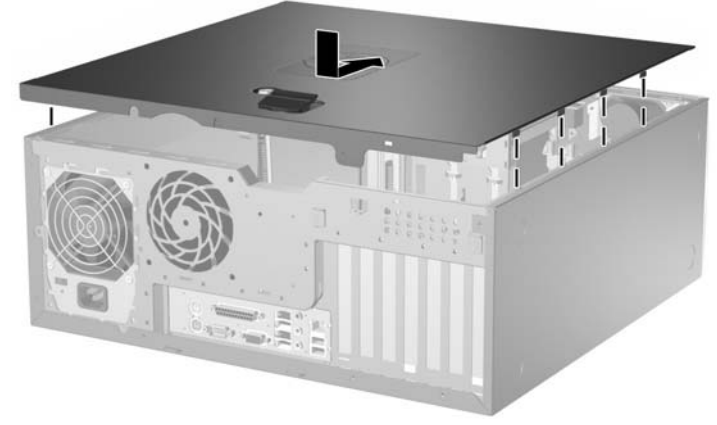

Figure 2-3 Replacing the Computer Access Panel

# **Removing the Front Bezel**

- 1. Remove/disengage any security devices that prohibit opening the computer.
- 2. Remove all removable media, such as diskettes or compact discs, from the computer.
- 3. Turn off the computer properly through the operating system, then turn off any external devices.
- 4. Disconnect the power cord from the power outlet and disconnect any external devices.

**CAUTION** Regardless of the power-on state, voltage is always present on the system board as long as the system is plugged into an active AC outlet. You must disconnect the power cord to avoid damage to the internal components of the computer.

5. Remove the computer access panel.

**CAUTION** After removing the access panel, look for the LED on the system board to the right of the DIMM sockets. If the LED is illuminated, the system still has power. Turn off the computer and remove the power cord before proceeding.

6. Push up on the two release tabs (1), then rotate the front bezel away from the chassis to release it (2).

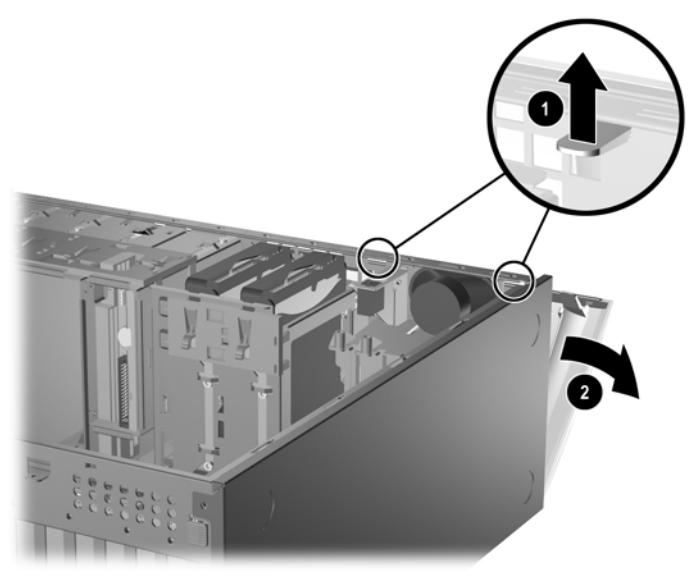

Figure 2-4 Removing the Front Bezel

# **Replacing the Front Bezel**

- 1. Place the bottom hinge points on the front bezel in their corresponding slots in the chassis (1).
- 2. Rotate the front bezel onto the chassis (2).
- 3. Snap the catches at the top of the bezel into place (3).
- 4. Snap the release tabs into place (4).

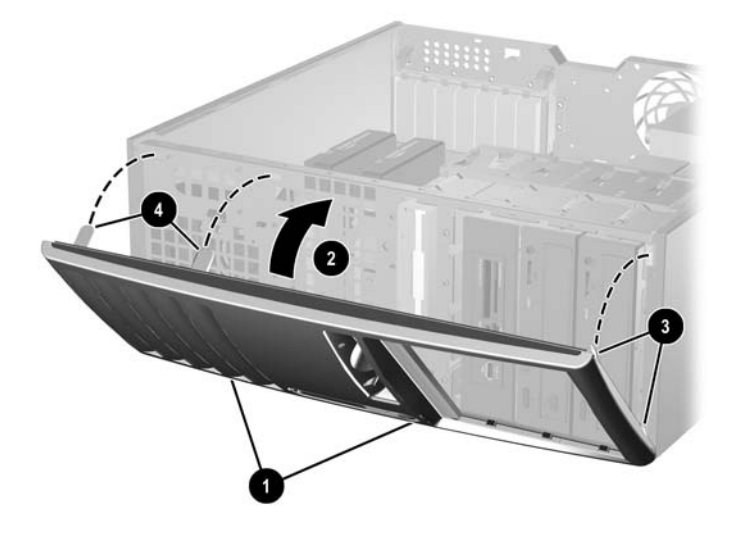

Figure 2-5 Replacing the Front Bezel

# **Removing Bezel Blanks**

- 1. Remove/disengage any security devices that prohibit opening the computer.
- 2. Remove all removable media, such as diskettes or compact discs, from the computer.
- 3. Turn off the computer properly through the operating system, then turn off any external devices.
- 4. Disconnect the power cord from the power outlet and disconnect any external devices.

**CAUTION** Regardless of the power-on state, voltage is always present on the system board as long as the system is plugged into an active AC outlet. You must disconnect the power cord to avoid damage to the internal components of the computer.

5. Remove the computer access panel.

**CAUTION** After removing the access panel, look for the LED on the system board to the right of the DIMM sockets. If the LED is illuminated, the system still has power. Turn off the computer and remove the power cord before proceeding.

- 6. Remove the front bezel.
- 7. Gently pull the subpanel, with the bezel blanks secured in it, away from the front bezel, then remove the desired bezel blank.

**CAUTION** Hold the subpanel straight when you pull it away from the front bezel. Pulling the subpanel away at an angle could damage the pins that align it within the front bezel.

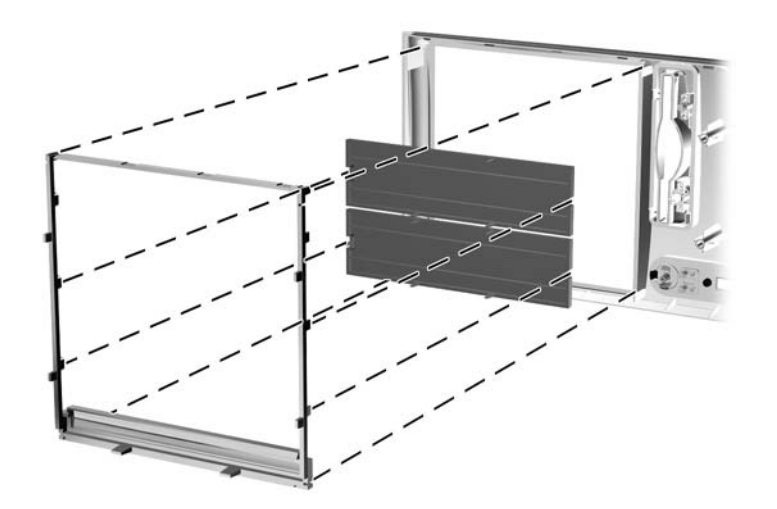

Figure 2-6 Removing Bezel Blanks from the Subpanel (Desktop Shown)

**NOTE** When replacing the subpanel, ensure that the aligning pins and any remaining bezel blanks are in their proper orientation. The logo on the subpanel should be located at the bottom of the subpanel when properly oriented.

17

# **Installing Additional Memory**

The computer comes with double data rate 2 synchronous dynamic random access memory (DDR2-SDRAM) dual inline memory modules (DIMMs).

## DIMMs

The memory sockets on the system board can be populated with up to four industry-standard DIMMs. These memory sockets are populated with at least one preinstalled DIMM. To achieve the maximum memory support, you can populate the system board with up to 8 GB of memory configured in a high-performing dual channel mode.

## **DDR2-SDRAM DIMMs**

For proper system operation, the DDR2-SDRAM DIMMs must be:

- industry-standard 240-pin
- unbuffered PC2-4300 533 MHz-compliant, PC2-5300 667 MHz-compliant, or PC2-6400 800 MHzcompliant
- 1.8 volt DDR2-SDRAM DIMMs

The DDR2-SDRAM DIMMs must also:

- support CAS latency 4 (DDR2/533 MHz and DDR2/667 MHz) and CAS latency 5 (DDR2/667 MHz and DDR2/800 MHz)
- contain the mandatory JEDEC SPD information

In addition, the computer supports:

- 256Mbit, 512Mbit, and 1Gbit non-ECC memory technologies
- single-sided and double-sided DIMMs
- DIMMs constructed with x8 and x16 DDR devices; DIMMs constructed with x4 SDRAM are not supported

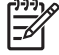

**NOTE** The system will not start if you install unsupported DIMMs.

## **Populating DIMM Sockets**

There are four DIMM sockets on the system board, with two sockets per channel. The sockets are labeled XMM1, XMM2, XMM3, and XMM4. Sockets XMM1 and XMM2 operate in memory channel A. Sockets XMM3 and XMM4 operate in memory channel B.

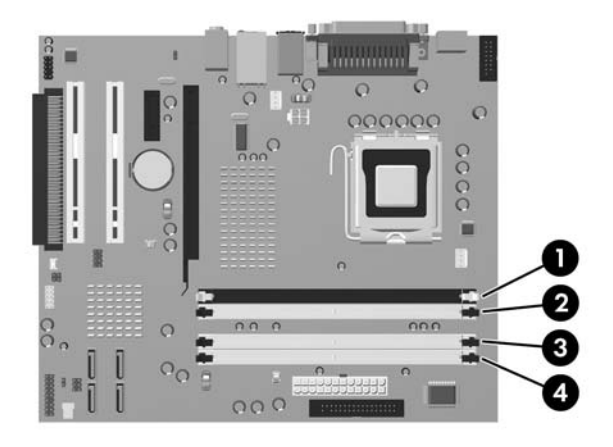

### Figure 2-7 DIMM Socket Locations

| ltem | Description                 | Socket Color |
|------|-----------------------------|--------------|
| 1    | DIMM socket XMM1, Channel A | Black        |
| 2    | DIMM socket XMM2, Channel A | White        |
| 3    | DIMM socket XMM3, Channel B | White        |
| 4    | DIMM socket XMM4, Channel B | White        |

The system will automatically operate in single channel mode, dual channel mode, or flex mode, depending on how the DIMMs are installed.

- The system will operate in single channel mode if the DIMM sockets are populated in one channel only.
- The system will operate in a higher-performing dual channel mode if the total memory capacity of the DIMMs in Channel A is equal to the total memory capacity of the DIMMs in Channel B. The technology and device width can vary between the channels. For example, if Channel A is populated with two 256MB DIMMs and Channel B is populated with one 512MB DIMM, the system will operate in dual channel mode.
- The system will operate in flex mode if the total memory capacity of the DIMMs in Channel A is not equal to the total memory capacity of the DIMMs in Channel B. In flex mode, the channel populated with the least amount of memory describes the total amount of memory assigned to dual channel and the remainder is assigned to single channel. For optimal speed, the channels should be balanced so that the largest amount of memory is spread between the two channels. For example, if you are populating the sockets with one 1GB DIMM, two 512MB DIMMs, and one 256MB DIMM, one channel should be populated with the 1GB DIMM and one 256MB DIMM and the other channel

should be populated with the two 512MB DIMMs. With this configuration, 2 GB will run as dual channel and 256 MB will run as single channel.

• In any mode, the maximum operational speed is determined by the slowest DIMM in the system.

## Installing DIMMs

CAUTION You must disconnect the power cord before adding or removing memory modules. Regardless of the power-on state, voltage is always supplied to the memory modules as long as the computer is plugged into an active AC outlet. Adding or removing memory modules while voltage is present may cause irreparable damage to the memory modules or system board.

After removing the access panel, look for the LED on the system board to the right of the DIMM sockets. If the LED is illuminated, the system still has power. Turn off the computer and remove the power cord before proceeding.

The memory module sockets have gold-plated metal contacts. When upgrading the memory, it is important to use memory modules with gold-plated metal contacts to prevent corrosion and/or oxidation resulting from having incompatible metals in contact with each other.

Static electricity can damage the electronic components of the computer or optional cards. Before beginning these procedures, ensure that you are discharged of static electricity by briefly touching a grounded metal object. For more information, refer to Appendix D, <u>Electrostatic Discharge</u>.

When handling a memory module, be careful not to touch any of the contacts. Doing so may damage the module.

- 1. Remove/disengage any security devices that prohibit opening the computer.
- 2. Remove all removable media, such as diskettes or compact discs, from the computer.
- 3. Turn off the computer properly through the operating system, then turn off any external devices.
- 4. Disconnect the power cord from the power outlet and disconnect any external devices.

**CAUTION** Regardless of the power-on state, voltage is always present on the system board as long as the system is plugged into an active AC outlet. You must disconnect the power cord to avoid damage to the internal components of the computer.

5. Remove the computer access panel.

/i/

**CAUTION** After removing the access panel, look for the LED on the system board to the right of the DIMM sockets. If the LED is illuminated, the system still has power. Turn off the computer and remove the power cord before proceeding.

6. Locate the memory module sockets on the system board.

**WARNING!** To reduce risk of personal injury from hot surfaces, allow the internal system components to cool before touching.

7. Open both latches of the memory module socket (1), and insert the memory module into the socket (2).

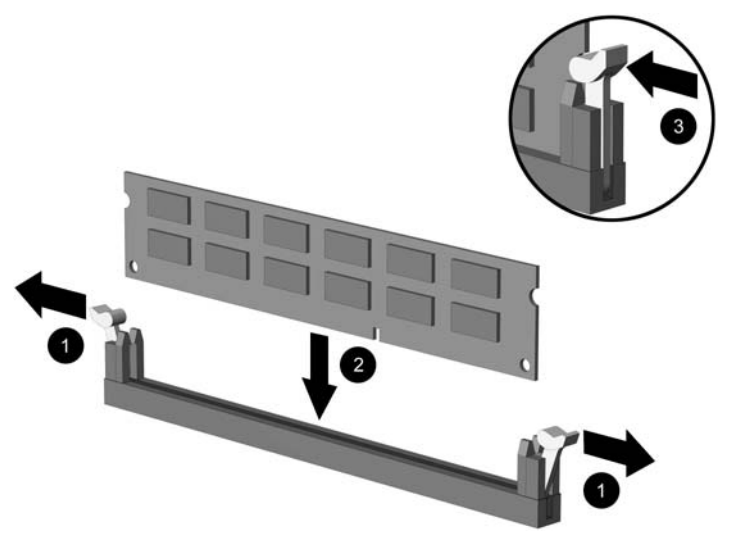

Figure 2-8 Installing a DIMM

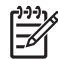

**NOTE** A memory module can be installed in only one way. Match the notch on the module with the tab on the memory socket.

A DIMM must occupy the black XMM1 socket.

For maximum performance, populate the sockets so that the memory capacity is spread as equally as possible between Channel A and Channel B. Refer to <u>Populating DIMM</u> <u>Sockets</u> for more information.

- 8. Push the module down into the socket, ensuring that the module is fully inserted and properly seated. Make sure the latches are in the closed position (3).
- 9. Repeat steps 7 and 8 to install any additional modules.
- **10.** Replace the computer access panel.
- **11.** Reconnect the power cord and turn on the computer.
- 12. Lock any security devices that were disengaged when the computer access panel was removed.

The computer should automatically recognize the additional memory the next time you turn on the computer.

# **Removing or Installing an Expansion Card**

The computer has two standard full-height PCI expansion slots that can accommodate an expansion card up to 34 cm (13.4 inches) in length. The computer also has one PCI Express x1 expansion slot and one PCI Express x16 expansion slot.

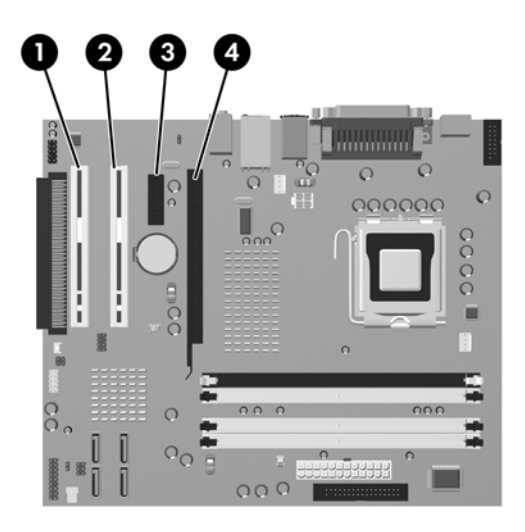

### Figure 2-9 Expansion Slot Locations

| ltem | Description                    |
|------|--------------------------------|
| 1    | PCI expansion slot             |
| 2    | PCI expansion slot             |
| 3    | PCI Express x1 expansion slot  |
| 4    | PCI Express x16 expansion slot |

**NOTE** Some models include an optional PCI extender that adds two PCI expansion slots to the board for a total of four PCI expansion slots.

You can install a PCI Express x1, x4, x8, or x16 expansion card in the PCI Express x16 expansion slot.

To remove, replace, or add an expansion card:

- 1. Remove/disengage any security devices that prohibit opening the computer.
- 2. Remove all removable media, such as diskettes or compact discs, from the computer.
- 3. Turn off the computer properly through the operating system, then turn off any external devices.
- 4. Disconnect the power cord from the power outlet and disconnect any external devices.

**CAUTION** Regardless of the power-on state, voltage is always present on the system board as long as the system is plugged into an active AC outlet. You must disconnect the power cord to avoid damage to the internal components of the computer.

5. Remove the computer access panel.

**CAUTION** After removing the access panel, look for the LED on the system board to the right of the DIMM sockets. If the LED is illuminated, the system still has power. Turn off the computer and remove the power cord before proceeding.

- 6. Locate the correct vacant expansion socket on the system board and the corresponding expansion slot on the back of the computer chassis.
- 7. Push down and out on the two green thumb tabs inside the chassis and rotate the expansion card retention latch up.

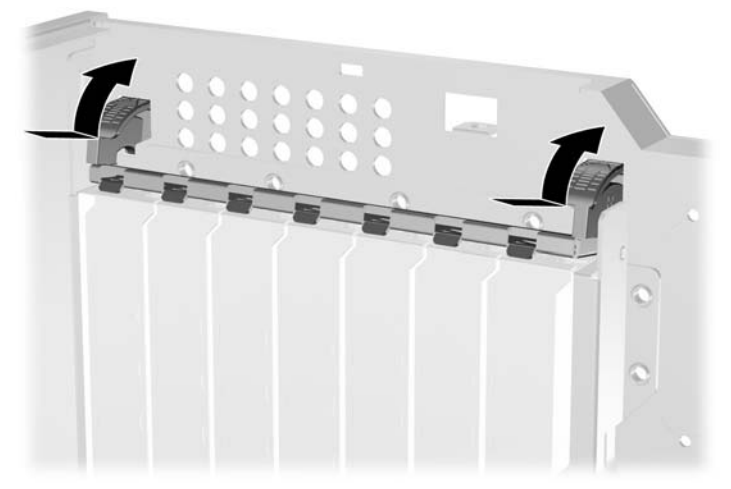

Figure 2-10 Opening the Expansion Slot Retainer

8. Before installing an expansion card, remove the expansion slot cover or the existing expansion card.

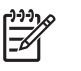

**NOTE** Before removing an installed expansion card, disconnect any cables that may be attached to the expansion card.

**a.** If you are installing an expansion card in a vacant socket, remove the appropriate expansion slot cover on the back of the chassis. Lift the expansion slot cover from the expansion slot.

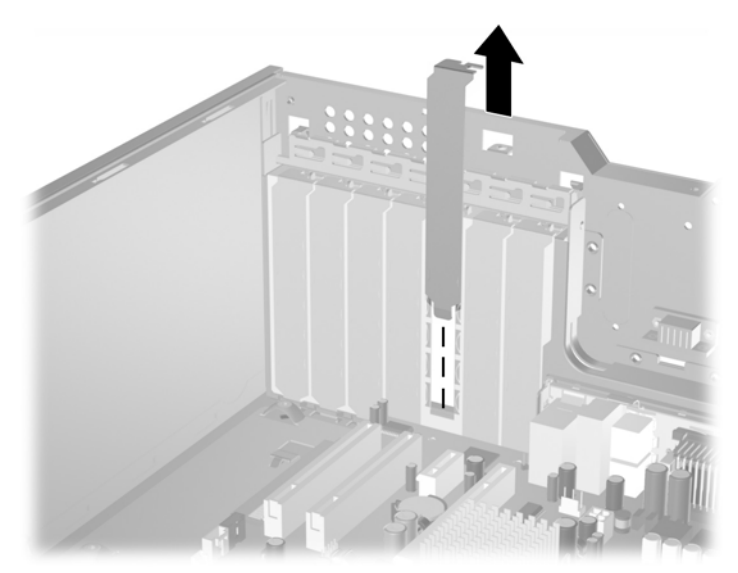

Figure 2-11 Removing an Expansion Slot Cover

**b.** If you are removing a standard PCI card, hold the card at each end and carefully rock it back and forth until the connectors pull free from the socket. Lift the card straight up to remove it. Be sure not to scrape the card against other components.

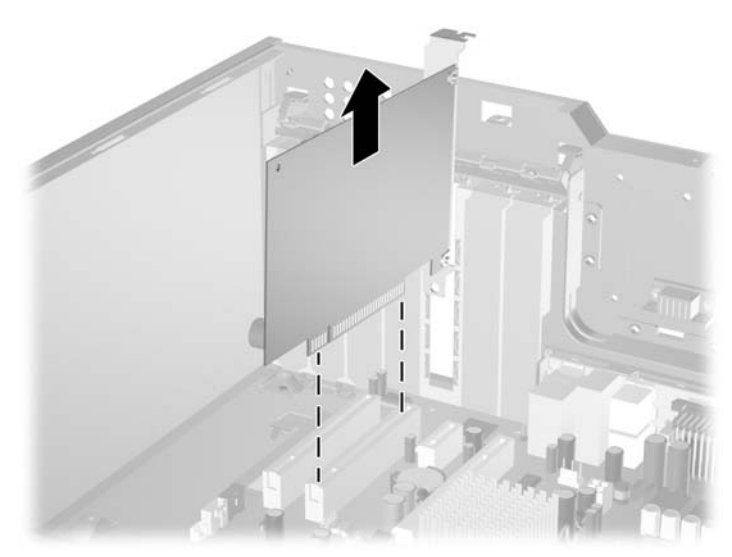

Figure 2-12 Removing a Standard PCI Expansion Card

c. If you are removing a PCI Express x16 card, pull the retention arm on the back of the expansion socket away from the card and carefully rock the card back and forth until the connectors pull free from the socket. Lift the card straight up to remove it. Be sure not to scrape the card against other components.

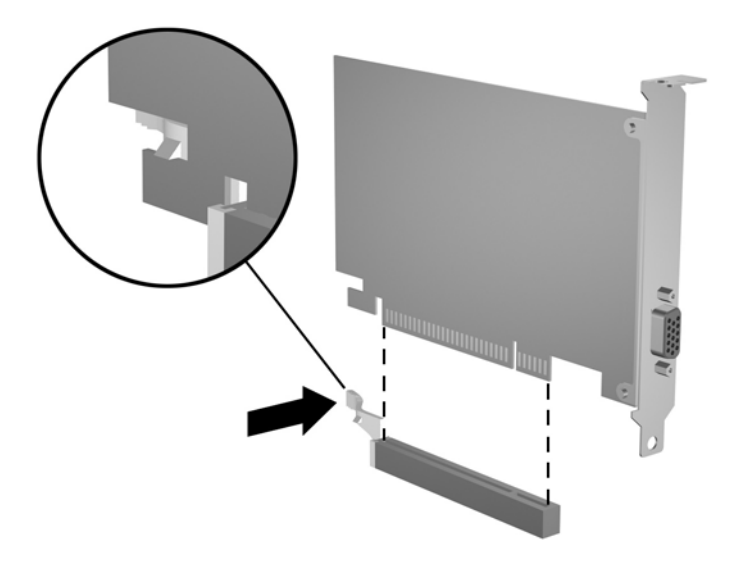

Figure 2-13 Removing a PCI Express x16 Expansion Card

- 9. Store the removed card in anti-static packaging.
- **10.** If you are not installing a new expansion card, install an expansion slot cover to close the open slot.

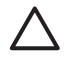

**CAUTION** After removing an expansion card, you must replace it with a new card or expansion slot cover for proper cooling of internal components during operation.

**11.** To install a new expansion card, slide the bracket on the end of the card down into the slot on the back of the chassis and press the card down firmly into the socket on the system board.

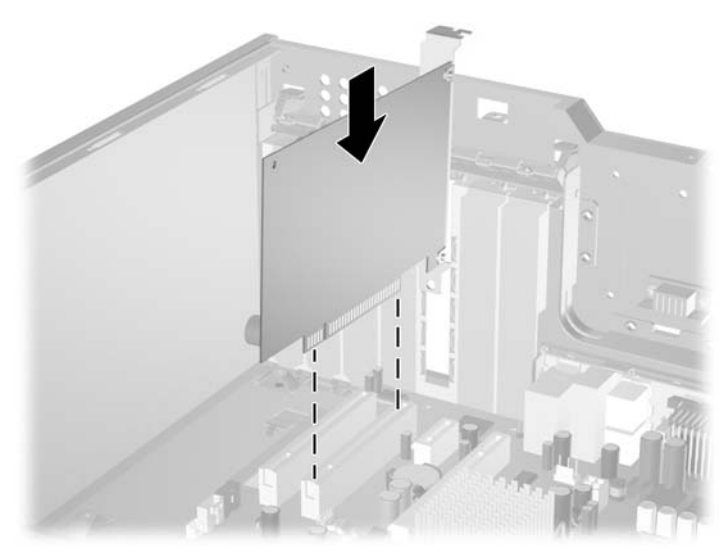

Figure 2-14 Installing an Expansion Card

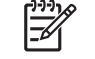

**NOTE** When installing an expansion card, press firmly on the card so that the whole connector seats properly in the expansion card slot.

- **12.** Close the expansion card retention latch, making sure that it snaps firmly into place.
- **13.** Connect external cables to the installed card, if needed. Connect internal cables to the system board, if needed.
- 14. Replace the computer access panel.
- **15.** Reconnect the power cord and turn on the computer.
- 16. Lock any security devices that were disengaged when the computer access panel was removed.
- **17.** Reconfigure the computer, if necessary. Refer to the *Computer Setup (F10) Utility Guide* on the *Documentation and Diagnostics CD* for instructions about using Computer Setup.

# **Drive Positions**

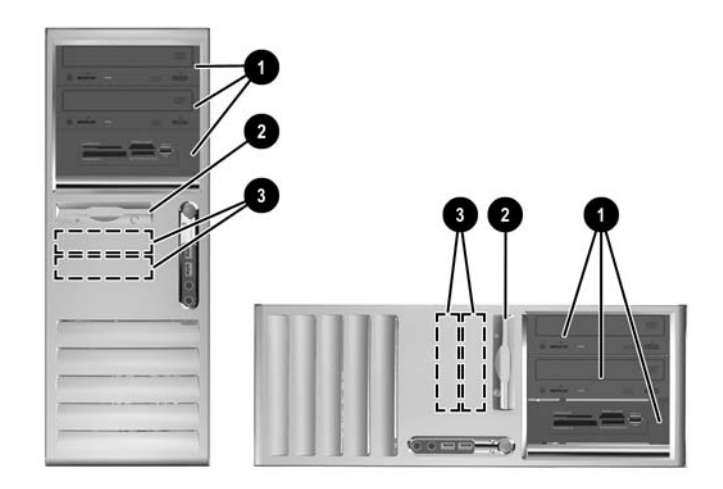

#### Figure 2-15 Desktop and Minitower Drive Positions

| 1 | Three 5.25-inch external drive bays for optional drives (optical drives and media card reader shown) $^{\rm 1}$ |
|---|----------------------------------------------------------------------------------------------------|
| 2 | One 3.5-inch external drive bay for optional drives (diskette drive shown)^2 $% \left( \frac{1}{2}\right) =0$   |
| 3 | Two 3.5-inch internal hard drive bays                                                                           |
| 1 | An optional hard drive mounting bracket for these drive bays is available from HP.                              |

<sup>2</sup> Depending on the computer configuration, you may have a bezel blank in this position. If you do not have a drive in this slot, you may choose to install a 3.5inch drive (such as a diskette drive, hard drive, or media card reader) later on.

To verify the type and size of the storage devices installed in the computer, run Computer Setup. Refer to the *Computer Setup (F10) Utility Guide* on the *Documentation and Diagnostics CD* for more information.

# **Removing a Drive from a Drive Bay**

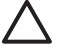

**CAUTION** All removable media should be taken out of a drive before removing the drive from the computer.

- 1. Remove/disengage any security devices that prohibit opening the computer.
- 2. Remove all removable media, such as diskettes or compact discs, from the computer.
- 3. Turn off the computer properly through the operating system, then turn off any external devices.
- 4. Disconnect the power cord from the power outlet and disconnect any external devices.

**CAUTION** Regardless of the power-on state, voltage is always present on the system board as long as the system is plugged into an active AC outlet. You must disconnect the power cord to avoid damage to the internal components of the computer.

5. Remove the computer access panel.

**CAUTION** After removing the access panel, look for the LED on the system board to the right of the DIMM sockets. If the LED is illuminated, the system still has power. Turn off the computer and remove the power cord before proceeding.

- 6. Remove the front bezel.
- 7. Disconnect the power and data cables on the back of the drive.

**CAUTION** When removing the cables, pull the tab or connector instead of the cable itself to avoid damaging the cable.

- 8. Remove the drive from the drive bay as follows:
  - To remove a 5.25-inch drive in the desktop configuration, press down on the yellow drivelock mechanism (1) and slide the drive from the drive bay (2).

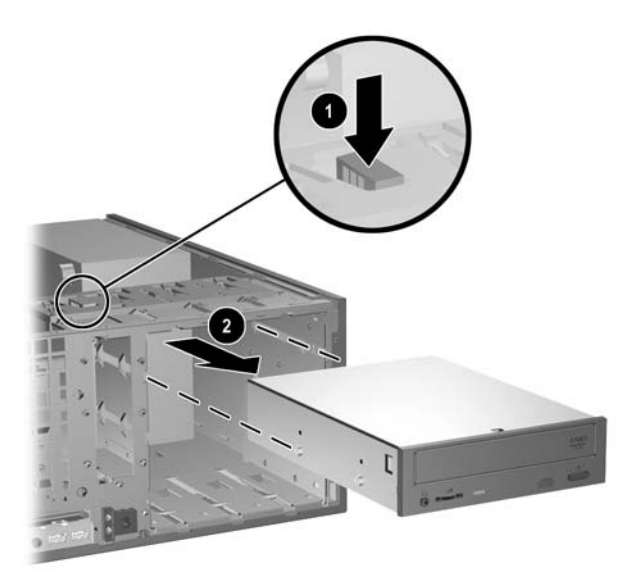

Figure 2-16 Removing a 5.25-inch Drive in the Desktop Configuration (Optical Drive shown)

• To remove a 3.5-inch drive or a 5.25-inch drive in the minitower configuration, pull up on the green drivelock mechanism (1) for that specific drive and slide the drive from the drive bay (2).

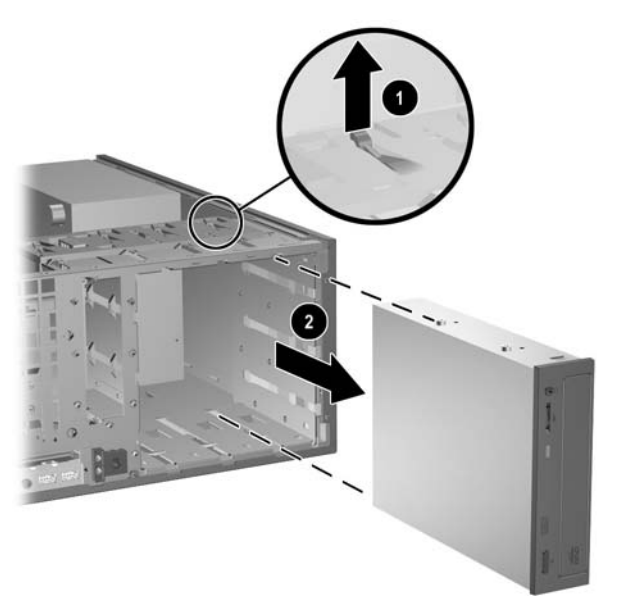

**Figure 2-17** Removing a 3.5-inch Drive or a 5.25-inch Drive in the Minitower Configuration (Optical Drive shown)

• To remove a hard drive from and internal 3.5-inch drive bay, pull up on the green hard drive drivelock mechanism (1) for that drive and slide the drive from the drive bay (2).

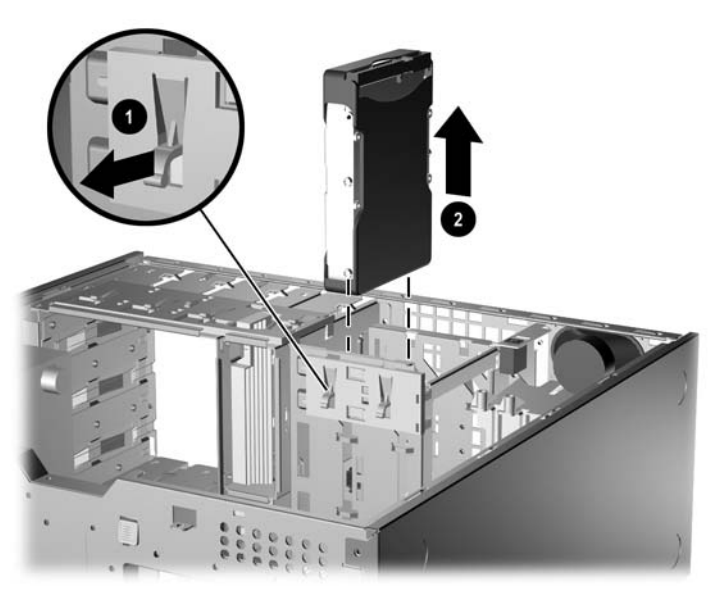

Figure 2-18 Removing a Hard Drive

9. Store the removed drive in anti-static packaging.

# **Installing Additional Drives**

The computer supports up to five drives that may be installed in various configurations.

When installing additional drives, follow these guidelines:

- The primary Serial ATA (SATA) hard drive must be connected to the dark blue SATA connector on the system board labeled SATA0.
- Connect the first SATA optical drive to the white SATA connector on the system board labeled SATA1.
- Always populate the dark blue SATA0 and white SATA1 connectors before the light blue SATA2 and orange SATA3 connectors.
- Connect a second SATA optical drive to the orange SATA3 connector.
- Connect additional SATA hard drives to the next available (unpopulated) SATA connector on the system board in the following order: SATA0, SATA1, SATA3, SATA2.
- Connect a diskette drive to the connector labeled FLOPPY P10.
- The system does not support Parallel ATA (PATA) optical drives or PATA hard drives.
- You may install either a third-height or a half-height drive into a half-height bay.
- You must install guide screws to ensure the drive will line up correctly in the drive cage and lock in place. HP has provided extra guide screws installed on the chassis. The hard drive uses 6-32 standard screws, four of which are installed on the hard drive bracket under the access panel. All other drives use M3 metric screws, eight of which are installed on the diskette drive bracket under the access panel. The HP-supplied metric screws are black. The HP-supplied standard screws are silver.

**CAUTION** To prevent loss of work and damage to the computer or drive:

If you are inserting or removing a drive, shut down the operating system properly, turn off the computer, and unplug the power cord. Do not remove a drive while the computer is on or in standby mode.

Before handling a drive, ensure that you are discharged of static electricity. While handling a drive, avoid touching the connector. For more information about preventing electrostatic damage, refer to Appendix D, <u>Electrostatic Discharge</u>.

Handle a drive carefully; do not drop it.

Do not use excessive force when inserting a drive.

Avoid exposing a hard drive to liquids, temperature extremes, or products that have magnetic fields such as monitors or speakers.

If a drive must be mailed, place the drive in a bubble-pack mailer or other protective packaging and label the package "Fragile: Handle With Care."

## Installing a 5.25-inch or 3.5-inch Drive into an External Drive Bay

**NOTE** A 3.5-inch drive may be a diskette drive or a media card reader. A 5.25-inch drive may be an optical drive (CD-ROM, CD-R/RW, DVD-ROM, DVD+R/RW, or CD-RW/DVD Combo drive) or a media card reader with a 5.25-inch adapter kit attached.

- 1. Remove/disengage any security devices that prohibit opening the computer.
- 2. Remove all removable media, such as diskettes or compact discs, from the computer.
- 3. Turn off the computer properly through the operating system, then turn off any external devices.
- 4. Disconnect the power cord from the power outlet and disconnect any external devices.

**CAUTION** Regardless of the power-on state, voltage is always present on the system board as long as the system is plugged into an active AC outlet. You must disconnect the power cord to avoid damage to the internal components of the computer.

5. Remove the computer access panel.

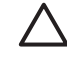

**CAUTION** After removing the access panel, look for the LED on the system board to the right of the DIMM sockets. If the LED is illuminated, the system still has power. Turn off the computer and remove the power cord before proceeding.

6. Remove the front bezel.

7. Install two guide screws in the lower holes on each side of the drive (1).

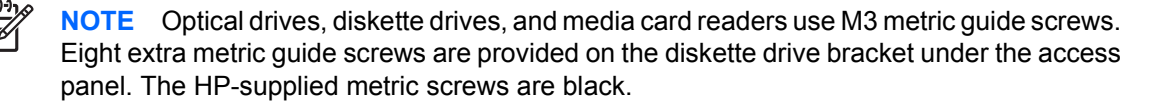

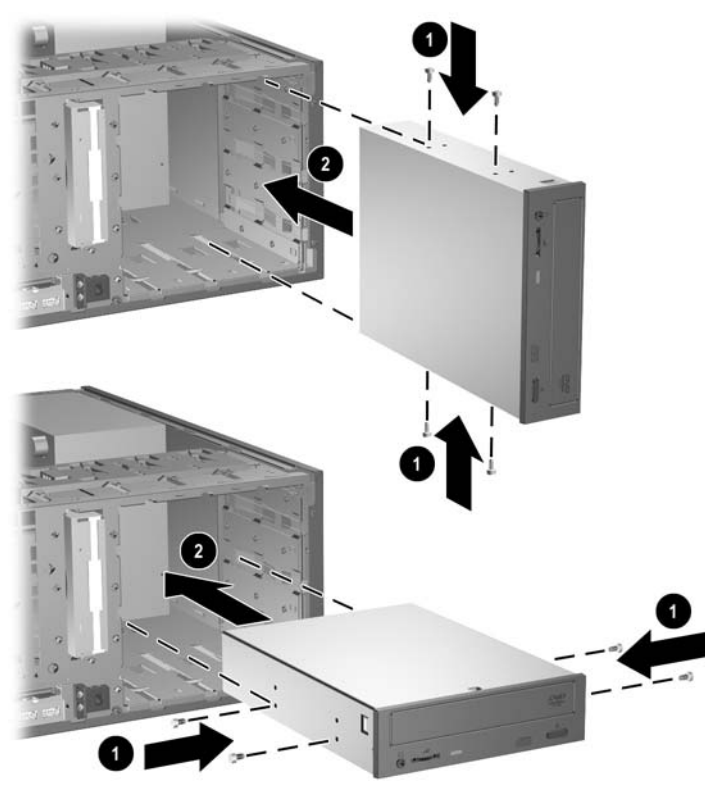

Figure 2-19 Installing a 5.25-Inch Drive in a Minitower (top) and Desktop (bottom)

8. Install the drive in the desired drive bay by sliding it all the way into the front of the drive cage until it locks (2). The drivelock automatically secures the drive in the bay.

**CAUTION** The bottom 5.25-inch drive bay has a shorter depth than the upper two bays. The bottom bay supports a drive that is no more than 17 cm (6.7 inches) in depth, including the cables that attach to the back of the drive. Do not try to force a larger drive, such as an optical drive, into the bottom bay. This could cause damage to the drive and the system board. The use of unnecessary force when installing any drive into the drive bay may result in damage to the drive.

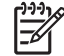

**NOTE** If you are installing a third optional drive, you may need to remove the strap that bundles the extra power connectors.

9. Connect the power cable (1) and data cable (2) to the rear of the optical drive or diskette drive.

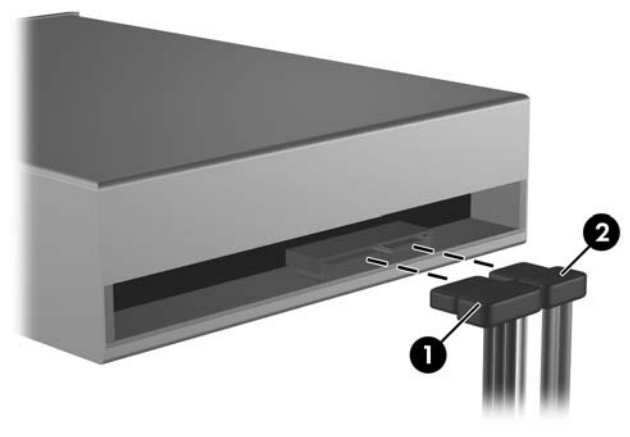

Figure 2-20 Connecting the Drive Cables (Optical Drive shown)

**10.** If you are installing a new drive, connect the opposite end of the data cable to the appropriate system board connector.

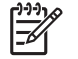

**NOTE** If you are installing a SATA optical drive, connect the first optical drive to the white SATA connector on the system board labeled SATA1. Connect a second optical drive to the orange SATA connector labeled SATA3.

If you are installing a diskette drive, connect it to the connector on the system board labeled FLOPPY P10.

If your are installing a media card reader, install the PCI card included with the media card reader and connect the USB cable from the media card reader to the USB connector on the PCI card.

- 11. Remove the appropriate bezel blank from the subpanel inside the front bezel. See the <u>Removing</u> <u>Bezel Blanks</u> section for more information.
- **12.** Replace the front bezel and computer access panel.
- **13.** Reconnect the power cord and turn on the computer.
- 14. Lock any security devices that were disengaged when the computer access panel was removed.
- **15.** Reconfigure the computer, if necessary. Refer to the *Computer Setup (F10) Utility Guide* on the *Documentation and Diagnostics CD* for instructions about using Computer Setup.

## Installing a 3.5-inch SATA Hard Drive into an Internal Drive Bay

NOTE Before you remove the old hard drive, be sure to back up the data from the old hard drive so that you can transfer the data to the new hard drive. Also, if you are replacing the primary hard drive, make sure you have the *Restore Plus!* CD set that you created when you initially set up the computer to restore the operating system, software drivers, and any software applications that were preinstalled on the computer. If you do not have this CD set, create it now. Refer to the *HP Backup and Recovery Manager User Guide* in the Windows **Start** menu for more information. You may wish to print this guide for easy reference.

The system does not support Parallel ATA (PATA) hard drives.

To install a hard drive in a 3.5-inch internal drive bay:

- 1. Remove/disengage any security devices that prohibit opening the computer.
- 2. Remove all removable media, such as diskettes or compact discs, from the computer.
- 3. Turn off the computer properly through the operating system, then turn off any external devices.
- 4. Disconnect the power cord from the power outlet and disconnect any external devices.

**CAUTION** Regardless of the power-on state, voltage is always present on the system board as long as the system is plugged into an active AC outlet. You must disconnect the power cord to avoid damage to the internal components of the computer.

5. Remove the computer access panel.

**CAUTION** After removing the access panel, look for the LED on the system board to the right of the DIMM sockets. If the LED is illuminated, the system still has power. Turn off the computer and remove the power cord before proceeding.

6. Install four 6-32 standard guide screws, two on each side of the drive.

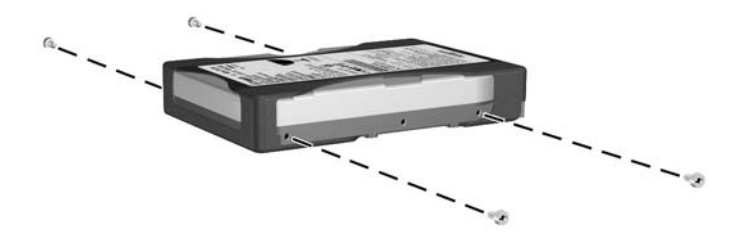

Figure 2-21 Installing the Hard Drive Guide Screws

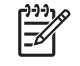

**NOTE** The hard drive uses 6-32 standard guide screws. Four extra guide screws are installed on the hard drive bracket under the access panel. The HP-supplied standard screws are silver.

7. Slide the hard drive down into the drive cage until it locks. The drivelock automatically secures the drive in the bay.

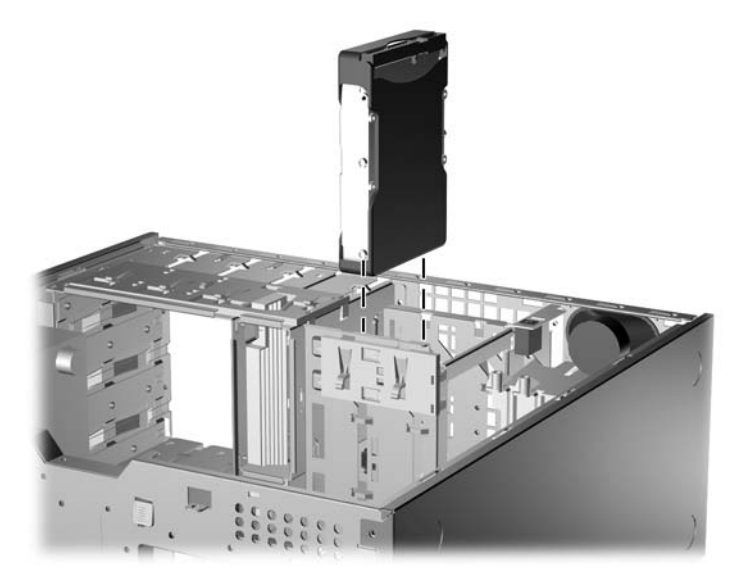

Figure 2-22 Installing a Hard Drive into the Hard Drive Bay

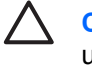

**CAUTION** Make sure the guide screws line up with the guide slots in the drive cage. The use of unnecessary force when installing any drive into the drive bay may result in damage to the drive.

8. Connect the power cable (1) and data cable (2) to the rear of the hard drive.

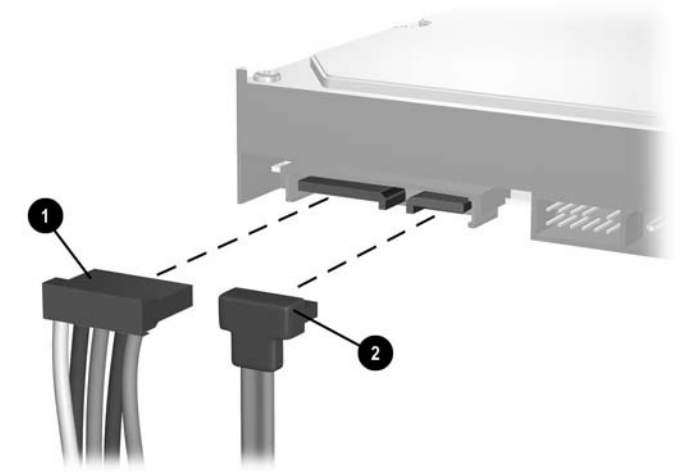

Figure 2-23 Connecting the Power Cable and Data Cable to a SATA Hard Drive

9. Connect the opposite end of the data cable to the appropriate system board connector.

NOTE If your system has only one SATA hard drive, you must connect the hard drive data cable to the dark blue connector labeled SATA0 to avoid any hard drive performance problems. If you are adding a second hard drive, connect the data cable to the next available (unpopulated) SATA connector on the system board in the following order: SATA0, SATA1, SATA3, SATA2.

F

- **10.** Replace the computer access panel.
- **11.** Reconnect the power cord and turn on the computer.
- **12.** Lock any security devices that were disengaged when the computer access panel was removed.
- **13.** Reconfigure the computer, if necessary. Refer to the *Computer Setup (F10) Utility Guide* on the *Documentation and Diagnostics CD* for instructions about using Computer Setup.

**NOTE** If you replaced the primary hard drive, use the *Restore Plus!* CD set that you created when you initially set up the computer to restore the operating system, software drivers, and any software applications that were preinstalled on the computer. When the restore process has completed, reinstall any personal files that you backed up before replacing the hard drive.

# **Changing from a Minitower to a Desktop Configuration**

- 1. Remove/disengage any security devices that prohibit opening the computer.
- 2. Remove all removable media, such as diskettes or compact discs, from the computer.
- 3. Turn off the computer properly through the operating system, then turn off any external devices.
- 4. Disconnect the power cord from the power outlet and disconnect any external devices.

**CAUTION** Regardless of the power-on state, voltage is always present on the system board as long as the system is plugged into an active AC outlet. You must disconnect the power cord to avoid damage to the internal components of the computer.

5. Remove the computer access panel.

**CAUTION** After removing the access panel, look for the LED on the system board to the right of the DIMM sockets. If the LED is illuminated, the system still has power. Turn off the computer and remove the power cord before proceeding.

- 6. Remove the front bezel.
- 7. Disconnect all power and data cables from the back of the drives in the 5.25-inch drive bays.
- 8. To release the drives from the 5.25-inch drive bay, lift the release tab on the green latch drive bracket for the drive. While lifting the release tab, slide the drive from its drive bay. Repeat this step for each 5.25-inch drive.

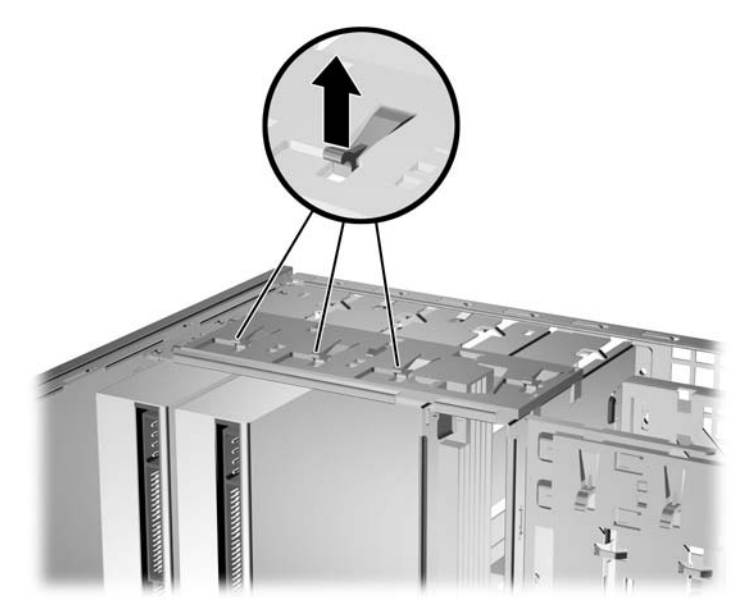

Figure 2-24 Releasing the 5.25-inch Drives from the Drive Bays (Minitower)

**9.** Before you reinstall each drive into the chassis, turn the drive so that it is perpendicular to the internal 3.5-inch drive. The drive should be parallel to the green latch drive bracket.

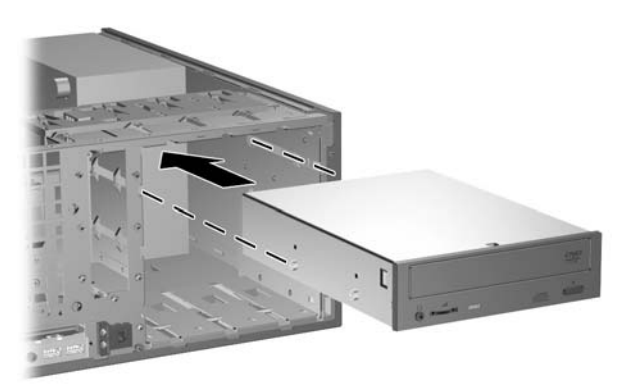

Figure 2-25 Installing a Drive in the Desktop Configuration

- **10.** Gently slide the drive into the uppermost available bay until it snaps into place. When the drive is properly inserted, the drivelock will secure it. Repeat this step for each drive.
  - CAUTION The bottom 5.25-inch drive bay has a shorter depth than the upper two bays. The bottom bay supports a drive that is no more than 17 cm (6.7 inches) in depth, including the cables that attach to the back of the drive. Do not try to force a larger drive, such as an optical drive, into the bottom bay. This could cause damage to the drive and the system board. The use of unnecessary force when installing any drive into the drive bay may result in damage to the drive.
- **11.** Reconnect all power and data cables to the drives in the 5.25-inch drive bays.
- 12. Remove the bezel subpanel as described in the <u>Removing Bezel Blanks</u> section.

**CAUTION** Hold the subpanel straight when you pull it away from the front bezel. Pulling the subpanel away at an angle could damage the pins that align it within the front bezel.

- **13.** Reposition the bezel blanks within the subpanel in the proper orientation for the desktop configuration.
- 14. Reposition the subpanel (rotate it 90°) with the logo at the bottom, then snap it back into the bezel.

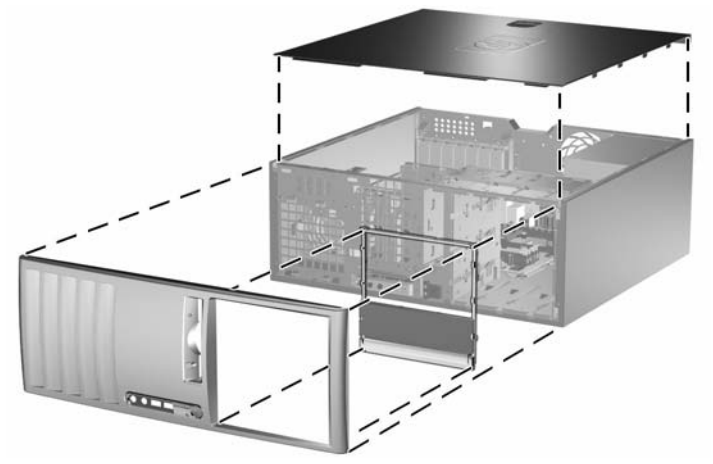

Figure 2-26 Changing from a Minitower to a Desktop Configuration

**15.** Replace the front bezel and computer access panel.

- **16.** Reconnect the power cord and turn on the computer.
- 17. Lock any security devices that were disengaged when the computer access panel was removed.

# Changing from a Desktop to a MinitowerConfiguration

- 1. Remove/disengage any security devices that prohibit opening the computer.
- 2. Remove all removable media, such as diskettes or compact discs, from the computer.
- 3. Turn off the computer properly through the operating system, then turn off any external devices.
- 4. Disconnect the power cord from the power outlet and disconnect any external devices.

**CAUTION** Regardless of the power-on state, voltage is always present on the system board as long as the system is plugged into an active AC outlet. You must disconnect the power cord to avoid damage to the internal components of the computer.

5. Remove the computer access panel.

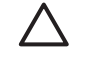

**CAUTION** After removing the access panel, look for the LED on the system board to the right of the DIMM sockets. If the LED is illuminated, the system still has power. Turn off the computer and remove the power cord before proceeding.

- 6. Remove the front bezel.
- 7. Disconnect all power and data cables from the back of the drives in the 5.25-inch drive bays.
- 8. To release the drives from the 5.25-inch drive bay, press down on the short yellow drivelock as shown. While pressing the drivelock, pull the drives out of the drive bay.

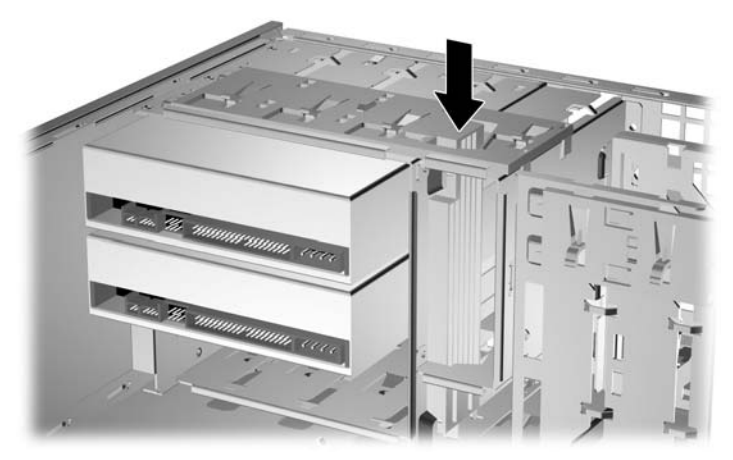

Figure 2-27 Releasing the 5.25-inch Drives from the Drive Bays (Desktop)

**9.** Before you reinstall each drive into the chassis, turn it so that it is in the same orientation as the internal 3.5-inch drive. The bottom of the drive should be parallel to the yellow drivelock.

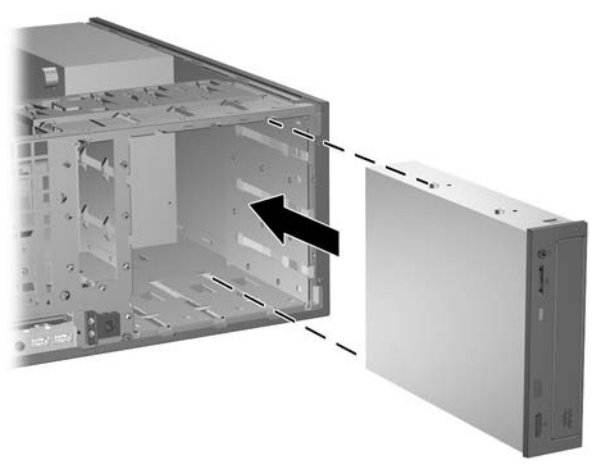

Figure 2-28 Installing a Drive in the Minitower Configuration

- **10.** Gently slide the drive into the uppermost available bay until it snaps into place. When the drive is properly inserted, the drivelock will secure it. Repeat this step for each drive.
  - CAUTION The bottom 5.25-inch drive bay has a shorter depth than the upper two bays. The bottom bay supports a drive that is no more than 17 cm (6.7 inches) in depth, including the cables that attach to the back of the drive. Do not try to force a larger drive, such as an optical drive, into the bottom bay. This could cause damage to the drive and the system board. The use of unnecessary force when installing any drive into the drive bay may result in damage to the drive.
- **11.** Reconnect all power and data cables to the drives in the 5.25-inch drive bays.
- 12. Remove the bezel subpanel as described in the <u>Removing Bezel Blanks</u> section.

**CAUTION** Hold the subpanel straight when you pull it away from the front bezel. Pulling the subpanel away at an angle could damage the pins that align it within the front bezel.

**13.** Reposition the bezel blanks within the subpanel in the proper orientation for the minitower configuration.

14. Reposition the subpanel (rotate it 90°) with the logo at the bottom, then snap it back into the bezel.

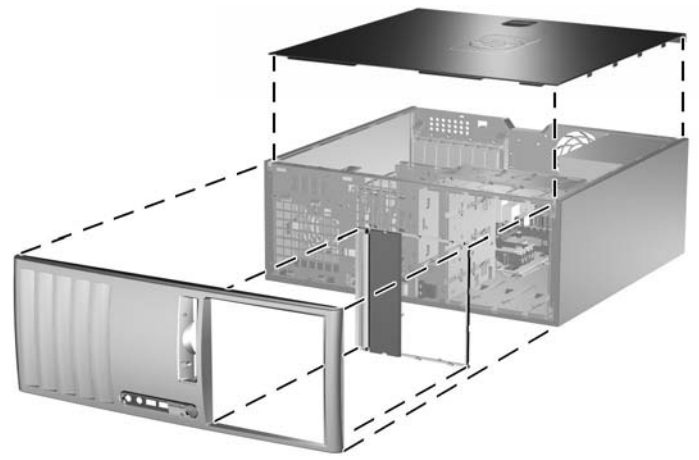

Figure 2-29 Changing from a Desktop to a Minitower Configuration

- **15.** Replace the front bezel and computer access panel.
- **16.** Reconnect the power cord and turn on the computer.
- **17.** Lock any security devices that were disengaged when the computer access panel was removed.

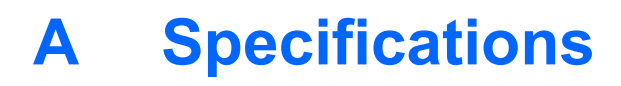

| Deskto                                                                               | op Dimensions                                                                                                    |               |              |
|--------------------------------------------------------------------------------------|----------------------------------------------------------------------------------------------------|---------------|--------------|
| Height                                                                               |                                                                                                    | 6.6 in        | 16.7 cm      |
| Width                                                                                |                                                                                                    | 17.65 in      | 44.8 cm      |
| Depth (depth will increase if the computer is equipped with a port security bracket) |                                                                                                    | 17.8 in       | 45.2 cm      |
| Tower                                                                                | Dimensions                                                                                                    |               |              |
| Height                                                                               |                                                                                                    | 17.65 in      | 44.8 cm      |
| Width                                                                                |                                                                                                    | 6.6 in        | 16.7 cm      |
| Depth (depth will increase if the computer is equipped with a port security bracket) |                                                                                                    | 17.8 in       | 45.2 cm      |
| Appro                                                                                | ximate Weight                                                                                                    | 35 lb         | 15.9 kg      |
| Weight Supported (maximum distributed load for Desktop configuration only)           |                                                                                                    | 100 lb        | 45.5 kg      |
| Tempe                                                                                | erature Range                                                                                                    |               |              |
| Operating                                                                            |                                                                                                    | 50° to 95°F   | 10° to 35°C  |
| Nonoperating                                                                         |                                                                                                    | -22° to 140°F | -30° to 60°C |
| Relativ                                                                              | /e Humidity (noncondensing)                                                                                                    |               |              |
| Operating                                                                            |                                                                                                    | 10-90%        | 10-90%       |
| Nonoperating (38.7°C max wet bulb)                                                   |                                                                                                    | 5-95%         | 5-95%        |
| Maxim                                                                                | um Altitude (unpressurized)                                                                                                    |               |              |
| Operating                                                                            |                                                                                                    | 10,000 ft     | 3048 m       |
| Nonoperating                                                                         |                                                                                                    | 30,000 ft     | 9144 m       |
|                                                                                      | <b>NOTE</b> Operating temperature is derated 1.0° C per 300 m (1000 ft) to 3000 m (10,000 ft) above sea level no direct sustained sunlight. Maximum rate of change is 10° C/Hr. The upper limit may be limited by the type and number of options installed. |               |              |
| Heat D                                                                               | vissipation                                                                                                    |               |              |
|                                                                                      | -                                                                                                    |               |              |

| Maximum        | 1,916 BTU/hr | 483 kg-cal/hr |
|----------------|--------------|---------------|
| Typical (idle) | 375 BTU/hr   | 95 kg-cal/hr  |
| Power Supply   | 115V         | 230V          |

| Operating Voltage Range <sup>1</sup>       | 90-264 VAC   | 90-264 VAC   |
|--------------------------------------------|--------------|--------------|
| Rated Voltage Range                        | 100-240 VAC  | 100-240 VAC  |
| Rated Line Frequency                       | 50-60 Hz     | 50-60 Hz     |
| Power Output                               | 365 W        | 365 W        |
| Rated Input Current (maximum) <sup>1</sup> | 6A @ 100 VAC | 3A @ 200 VAC |

<sup>1</sup> This system utilizes an active power factor corrected power supply. This allows the system to pass the CE mark requirements for use in the countries of the European Union. The active power factor corrected power supply also has the added benefit of not requiring an input voltage range select switch.

# **B** Battery Replacement

The battery that comes with the computer provides power to the real-time clock. When replacing the battery, use a battery equivalent to the battery originally installed in the computer. The computer comes with a 3-volt lithium coin cell battery.

WARNING! The computer contains an internal lithium manganese dioxide battery. There is a risk of fire and burns if the battery is not handled properly. To reduce the risk of personal injury:

Do not attempt to recharge the battery.

Do not expose to temperatures higher than 60°C (140°F).

Do not disassemble, crush, puncture, short external contacts, or dispose of in fire or water.

Replace the battery only with the HP spare designated for this product.

**CAUTION** Before replacing the battery, it is important to back up the computer CMOS settings. When the battery is removed or replaced, the CMOS settings will be cleared. Refer to the *Computer Setup (F10) Utility Guide* on the *Documentation and Diagnostics CD* for information on backing up the CMOS settings.

Static electricity can damage the electronic components of the computer or optional equipment. Before beginning these procedures, ensure that you are discharged of static electricity by briefly touching a grounded metal object.

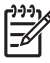

**NOTE** The lifetime of the lithium battery can be extended by plugging the computer into a live AC wall socket. The lithium battery is only used when the computer is NOT connected to AC power.

HP encourages customers to recycle used electronic hardware, HP original print cartridges, and rechargeable batteries. For more information about recycling programs, go to <u>http://www.hp.com/</u>recycle.

- 1. Remove/disengage any security devices that prohibit opening the computer.
- 2. Remove all removable media, such as diskettes or compact discs, from the computer.
- 3. Turn off the computer properly through the operating system, then turn off any external devices.
- 4. Disconnect the power cord from the power outlet and disconnect any external devices.

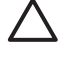

**CAUTION** Regardless of the power-on state, voltage is always present on the system board as long as the system is plugged into an active AC outlet. You must disconnect the power cord to avoid damage to the internal components of the computer.

5. Remove the computer access panel.

**CAUTION** After removing the access panel, look for the LED on the system board to the right of the DIMM sockets. If the LED is illuminated, the system still has power. Turn off the computer and remove the power cord before proceeding.

6. Locate the battery and battery holder on the system board.

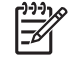

**NOTE** On some computer models, it may be necessary to remove an internal component to gain access to the battery.

7. Depending on the type of battery holder on the system board, complete the following instructions to replace the battery.

#### Type 1

**a.** Lift the battery out of its holder.

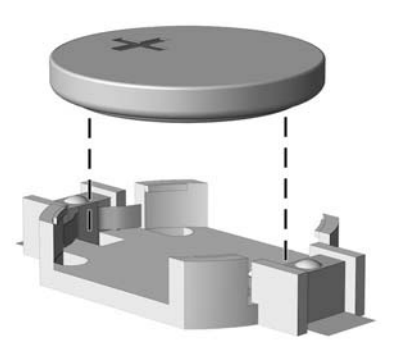

Figure B-1 Removing a Coin Cell Battery (Type 1)

**b.** Slide the replacement battery into position, positive side up. The battery holder automatically secures the battery in the proper position.

### Type 2

**a.** To release the battery from its holder, squeeze the metal clamp that extends above one edge of the battery. When the battery pops up, lift it out (1).

**b.** To insert the new battery, slide one edge of the replacement battery under the holder's lip with the positive side up. Push the other edge down until the clamp snaps over the other edge of the battery (2).

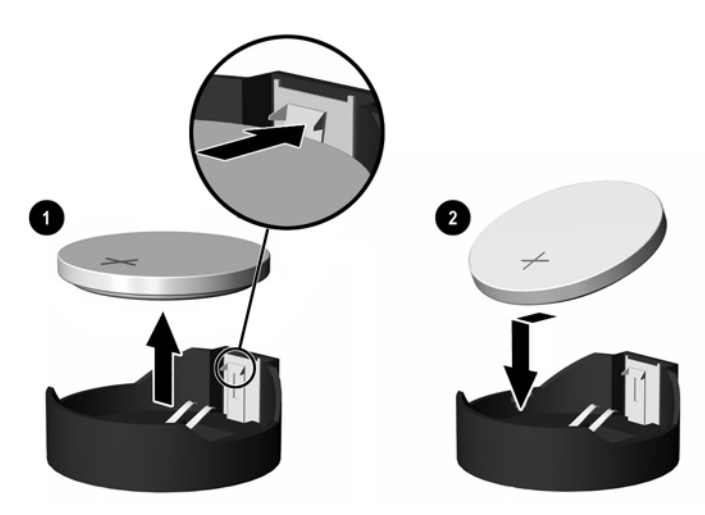

Figure B-2 Removing and Replacing a Coin Cell Battery (Type 2)

### Type 3

- **a.** Pull back on the clip (1) that is holding the battery in place, and remove the battery (2).
- **b.** Insert the new battery and position the clip back into place.

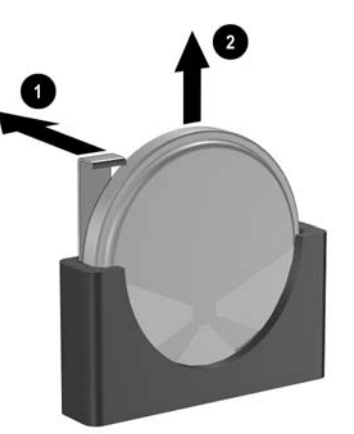

Figure B-3 Removing a Coin Cell Battery (Type 3)

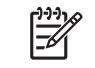

**NOTE** After the battery has been replaced, use the following steps to complete this procedure.

- 8. Replace the computer access panel.
- 9. Plug in the computer and turn on power to the computer.
- **10.** Reset the date and time, your passwords, and any special system setups using Computer Setup. Refer to the *Computer Setup (F10) Utility Guide* on the *Documentation and Diagnostics CD*.
- **11.** Lock any security devices that were disengaged when the computer access panel was removed.

# **C** External Security Devices

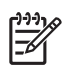

**NOTE** For information on data security features, refer to the *Computer Setup (F10) Utility Guide* and the *Desktop Management Guide* on the *Documentation and Diagnostics CD* and the *HP ProtectTools Security Manager Guide* (some models) at <u>http://www.hp.com</u>.

# **Installing a Security Lock**

The security locks displayed below and on the following page can be used to secure the computer.

## Cable Lock

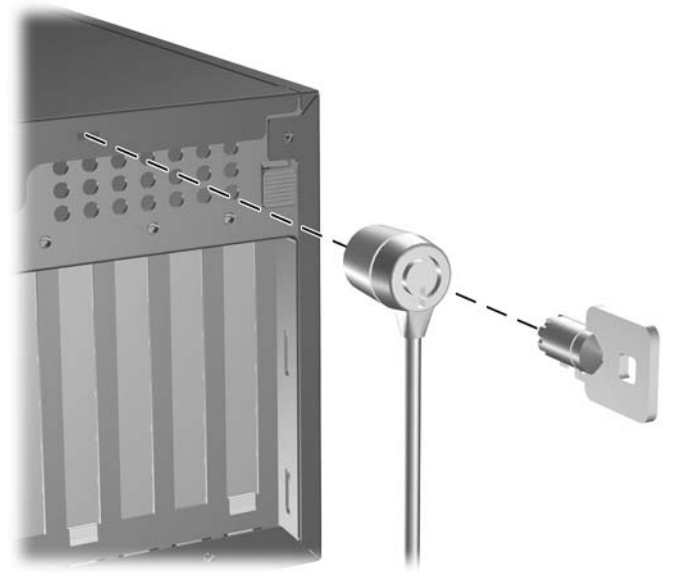

Figure C-1 Installing a Cable Lock

## Padlock

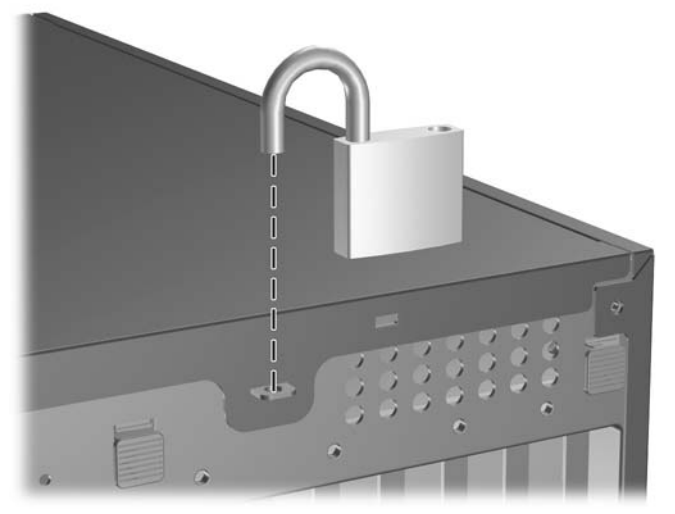

Figure C-2 Installing a Padlock

# **D** Electrostatic Discharge

A discharge of static electricity from a finger or other conductor may damage system boards or other static-sensitive devices. This type of damage may reduce the life expectancy of the device.

## **Preventing Electrostatic Damage**

To prevent electrostatic damage, observe the following precautions:

- Avoid hand contact by transporting and storing products in static-safe containers.
- Keep electrostatic-sensitive parts in their containers until they arrive at static-free workstations.
- Place parts on a grounded surface before removing them from their containers.
- Avoid touching pins, leads, or circuitry.
- Always be properly grounded when touching a static-sensitive component or assembly.

## **Grounding Methods**

There are several methods for grounding. Use one or more of the following methods when handling or installing electrostatic-sensitive parts:

- Use a wrist strap connected by a ground cord to a grounded workstation or computer chassis. Wrist straps are flexible straps with a minimum of 1 megohm +/- 10 percent resistance in the ground cords. To provide proper ground, wear the strap snug against the skin.
- Use heelstraps, toestraps, or bootstraps at standing workstations. Wear the straps on both feet when standing on conductive floors or dissipating floor mats.
- Use conductive field service tools.
- Use a portable field service kit with a folding static-dissipating work mat.

If you do not have any of the suggested equipment for proper grounding, contact an HP authorized dealer, reseller, or service provider.

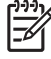

**NOTE** For more information on static electricity, contact an HP authorized dealer, reseller, or service provider.

# E Computer Operating Guidelines, Routine Care and Shipping Preparation

# **Computer Operating Guidelines and Routine Care**

Follow these guidelines to properly set up and care for the computer and monitor:

- Keep the computer away from excessive moisture, direct sunlight, and extremes of heat and cold.
- Operate the computer on a sturdy, level surface. Leave a 10.2-cm (4-inch) clearance on all vented sides of the computer and above the monitor to permit the required airflow.
- Never restrict the airflow into the computer by blocking any vents or air intakes. Do not place the keyboard, with the keyboard feet down, directly against the front of the desktop unit as this also restricts airflow.
- Never operate the computer with the cover or side panel removed.
- Do not stack computers on top of each other or place computers so near each other that they are subject to each other's re-circulated or preheated air.
- If the computer is to be operated within a separate enclosure, intake and exhaust ventilation must be provided on the enclosure, and the same operating guidelines listed above will still apply.
- Keep liquids away from the computer and keyboard.
- Never cover the ventilation slots on the monitor with any type of material.
- Install or enable power management functions of the operating system or other software, including sleep states.
- Turn off the computer before you do either of the following:
  - Wipe the exterior of the computer with a soft, damp cloth as needed. Using cleaning products may discolor or damage the finish.
  - Occasionally clean the air vents on all vented sides of the computer. Lint, dust, and other foreign matter can block the vents and limit the airflow.

# **Optical Drive Precautions**

Be sure to observe the following guidelines while operating or cleaning the optical drive.

## Operation

- Do not move the drive during operation. This may cause it to malfunction during reading.
- Avoid exposing the drive to sudden changes in temperature, as condensation may form inside the unit. If the temperature suddenly changes while the drive is on, wait at least one hour before you turn off the power. If you operate the unit immediately, it may malfunction while reading.
- Avoid placing the drive in a location that is subject to high humidity, extreme temperatures, mechanical vibration, or direct sunlight.

## Cleaning

- Clean the panel and controls with a soft, dry cloth or a soft cloth lightly moistened with a mild detergent solution. Never spray cleaning fluids directly on the unit.
- Avoid using any type of solvent, such as alcohol or benzene, which may damage the finish.

## Safety

If any object or liquid falls into the drive, immediately unplug the computer and have it checked by an authorized HP service provider.

# **Shipping Preparation**

Follow these suggestions when preparing to ship the computer:

1. Back up the hard drive files on PD discs, tape cartridges, CDs, or diskettes. Be sure that the backup media is not exposed to electrical or magnetic impulses while stored or in transit.

**NOTE** The hard drive locks automatically when the system power is turned off.

- 2. Remove and store all removable media.
- 3. Insert a blank diskette into the diskette drive to protect the drive while in transit. Do not use a diskette on which you have stored or plan to store data.
- 4. Turn off the computer and external devices.
- 5. Disconnect the power cord from the electrical outlet, then from the computer.
- Disconnect the system components and external devices from their power sources, then from the computer.

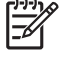

**NOTE** Ensure that all boards are seated properly and secured in the board slots before shipping the computer.

7. Pack the system components and external devices in their original packing boxes or similar packaging with sufficient packing material to protect them.

# Index

### A

access panel locking and unlocking 10, 47 removing 12 replacing 13 audio connectors 2, 4

## В

backup and recovery 35 battery replacement 43

## С

changing computer configuration 36, 38 computer operating guidelines 51 connecting drive cables 29

## D

desktop conversion 36 DIMMs. See memory diskette drive installing 30 removing 27 drives connecting cables 29 installing 29 locations 26 removing 27

## E

electrostatic discharge, preventing damage 49 expansion card installing 21 removing 21 slot locations 21 expansion slot cover removing 23 replacing 24

## F

FailSafe Key 10 front bezel removing 14 removing blanks 16 replacing 15 front panel components 2

### G

guide screws 29

### н

hard drive installing 33 removing 27 restoring software 35 headphone connector 2

### L

installation guidelines 9 installing battery 43 diskette drive 30 drive cables 29 expansion card 21 guide screws 29 hard drive 33 media card reader 30 memory 17 optical drive 30 restore software 35 security locks 47

## Κ

keyboard components 5 connector 4

### L

line-in connector 4

line-out connector 4 locks cable lock 47 padlock 48 Smart Cover Lock 10

### Μ

media card reader features 3 installing 30 removing 27 memory installing 17 populating sockets 18 specifications 17 microphone connector 2, 4 minitower conversion 38 monitor connector 4 mouse connector 4 special functions 7

### Ν

network connector 4

## 0

optical drive cleaning 52 defined 2 installing 30 precautions 52 removing 27

## Ρ

parallel connector 4 PCI card 21, 23 PCI Express card 21, 24 power supply 41 product ID location 7

### R

rear panel components 4 removing battery 43 bezel blanks 16 computer access panel 12 drives from drive bay 27 expansion card 21 expansion slot cover 23 front bezel 14 media card reader 27 PCI card 23 PCI Express card 24 Smart Cover Lock 10

### S

security cable lock 47 padlock 48 Smart Cover Lock 10 serial connector 4 serial number location 7 shipping preparation 52 Smart Cover Lock 10 specifications computer 41 memory 17

### U

unlocking access panel 10, 47 USB ports front panel 2 rear panel 4

### V

ventilation guidelines 51

### W

Windows Logo key 6